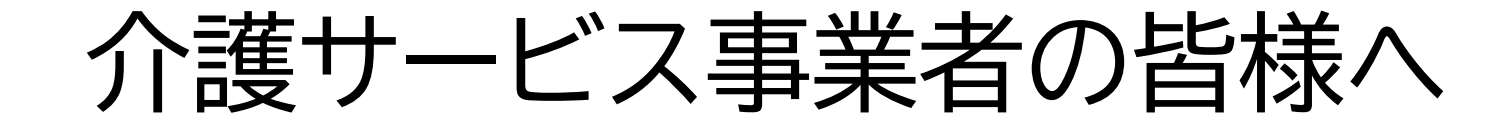

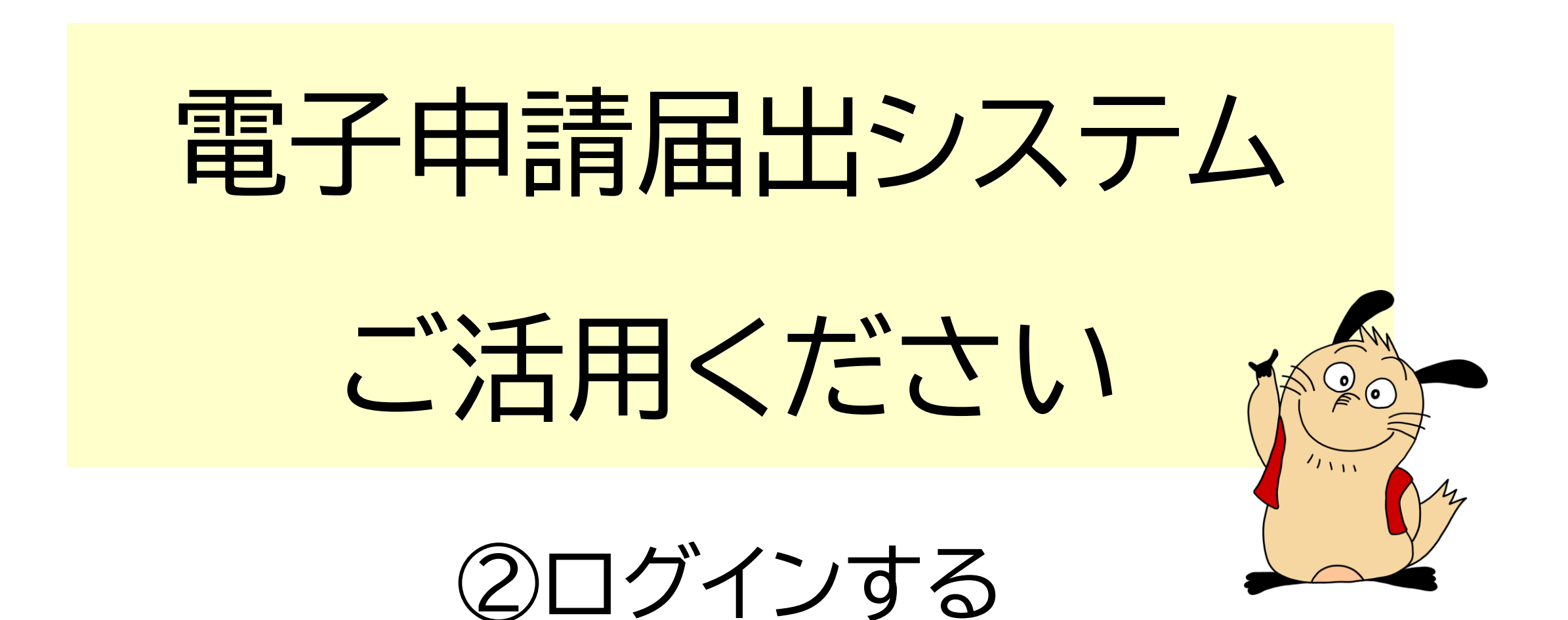

## 電子申請届出システム ログイン方法

電子申請届出システム

● <u>お問合せ先</u> ● <u>ヘルプ</u> ● <u>ご利用条件</u> ● <u>専用窓口</u>

電子申請届出システム ご活用ください②

日頃は電子申請届出システムをご利用いただき、誠にありがとうございます。 以下の日程でGビズIDのシステムメンテナンスが実施されます。 メンテナンス中は、GビズIDログインのご利用ができません。ご了承ください。 【メンテナンス期間】令和6年8月29日(木)18:00 ~ 令和6年8月30日(金)8:00

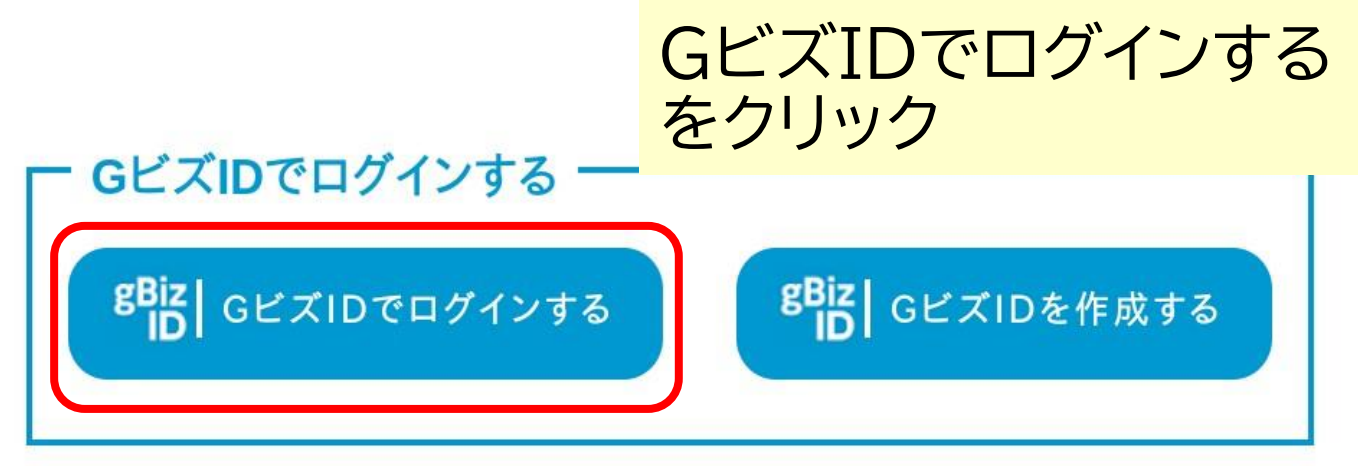

※本格運用を開始していない自治体もありますので、事前に申請先自治体に確認をお願いいたします。

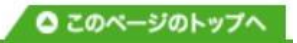

# 電子申請届出システム ログイン方法 ログイン/Login

アカウントID / Account ID (メールアドレス / Email) パスワード / Password ログイン / Login パスワードを忘れた方はこちら / Forgot password?

電子申請届出システムで 利用できるアカウントの種類

電子申請届出システム ご活用ください②

# gBizIDプライム O gBizIDメンバー O

gBizIDエントリー ×

アカウントを持っていない方はこちら / Don't have an account? Sign up.

## 電子申請届出システム ログイン方法

電子申請届出システム

アカウント登録

電子申請届出システムに初めてログインする場合には、アカウント登録が必要です。 必要な情報を入力しアカウント登録を行ってください。

| 「※」は <u>必須項目です。</u><br>法人名 <mark>※</mark><br>介護事業所名 |       | 各項目の入力を<br>行ってください。 |
|-----------------------------------------------------|-------|---------------------|
| 代表者電話番号                                             |       |                     |
| 利用者氏名 <mark>※</mark>                                | 姓     | - 必須項目              |
| 利用者電話番号※                                            |       | ・法人名                |
| 利用者メールアドレス※                                         |       | ·利用者氏名              |
|                                                     | 確認 戻る | ・利用者電話番号            |
|                                                     |       | ・竹川伯へ ルノトレス         |

電子申請届出システム ご活用ください②

▶ お問合せ先 ▶ ヘルプ ▶ ご利用条件 ▶ 専用窓口

表示されます。

初回ログインした場合、

「アカウント登録」画面が

Copyright © Ministry of Health, Labour and Welfare, All Right reserved.

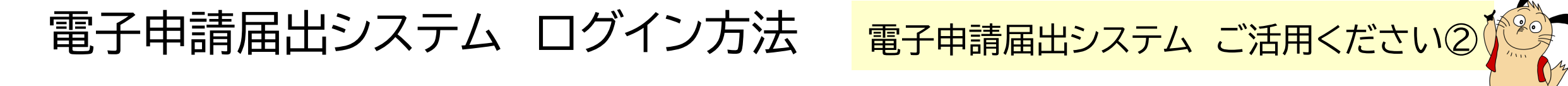

### 法人名 各申請や届出書の様式の申請者名称欄に自動的に設定されます

### 利用者氏名 問題が発生した場合、電話連絡を行うために必要です 電話番号

利用者 システムからのお知らせメールを受信するために必要です (例)各申請・届出情報の提出完了、指定権者の受付結果に関する通知 システムからの送信メール(@kaigokensaku.mhlw.go.jp) が受信できるように設定してください

## 申請届出メニュー 画面イメージ

## 電子申請届出システム ご活用ください②

電子申請届出システム メニュー ①ユーザー情報の変更や 介護分野の行政手続に関する簡素化・利便性 ②申請届出状況確認 ヘルプの参照などを 申請届出メニュー ・申請届出の検索 開くことができます ·状況確認 ·作業再開 【状況確認お上び入力再開メニュー】 2 ・差戻しの再申請 申請届出状況確認 山の仏虎健心、差戻しとなっ などができます 3 【申請届出メニュー】 1. 新規指定申請 4. その他 新規指定申請を行う機能 1. 再開届出 2 廃止·休止届出 2. 変更届出 3. 指定辞退届出 1. 介護保険事業の変更届出 4. 指定を不要とする旨の届出 ※ 介護保険事業所ごとに変更届出を行う機能 5. 介護老人保健施設·介護医療院 開設許可事項変更申請 ※ 2. 法人情報に係る一括変更届出 6.介護老人保健施設·介護医療院 管理者承認申請 ※ 複数事業所を運営する法人における法人情報の一括変更届出を行う機 7. 介護老人保健施設·介護医療院 広告事項許可申請 ※ 能 8.介護予防支援委託の届出※ 指定特定施設入居者生活介護の利用定員増加の申請※ 3. 更新申請 ※4から7及び9は居宅施設サービスのみ、8は地域密着型サービスの 更新申請を行う機能 74 ③行いたい申請・届出の 5. 加算に関する届出 加算に関する届出を行う機能 メニューをクリック 6. 他法制度に基づく申請届出 介護保険法以外の法制度に基づく申請届出を行う機能

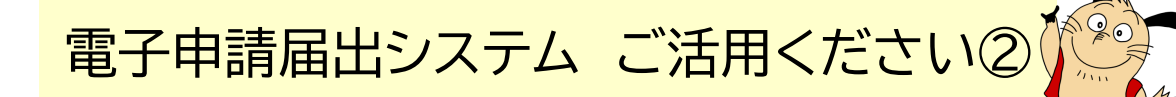

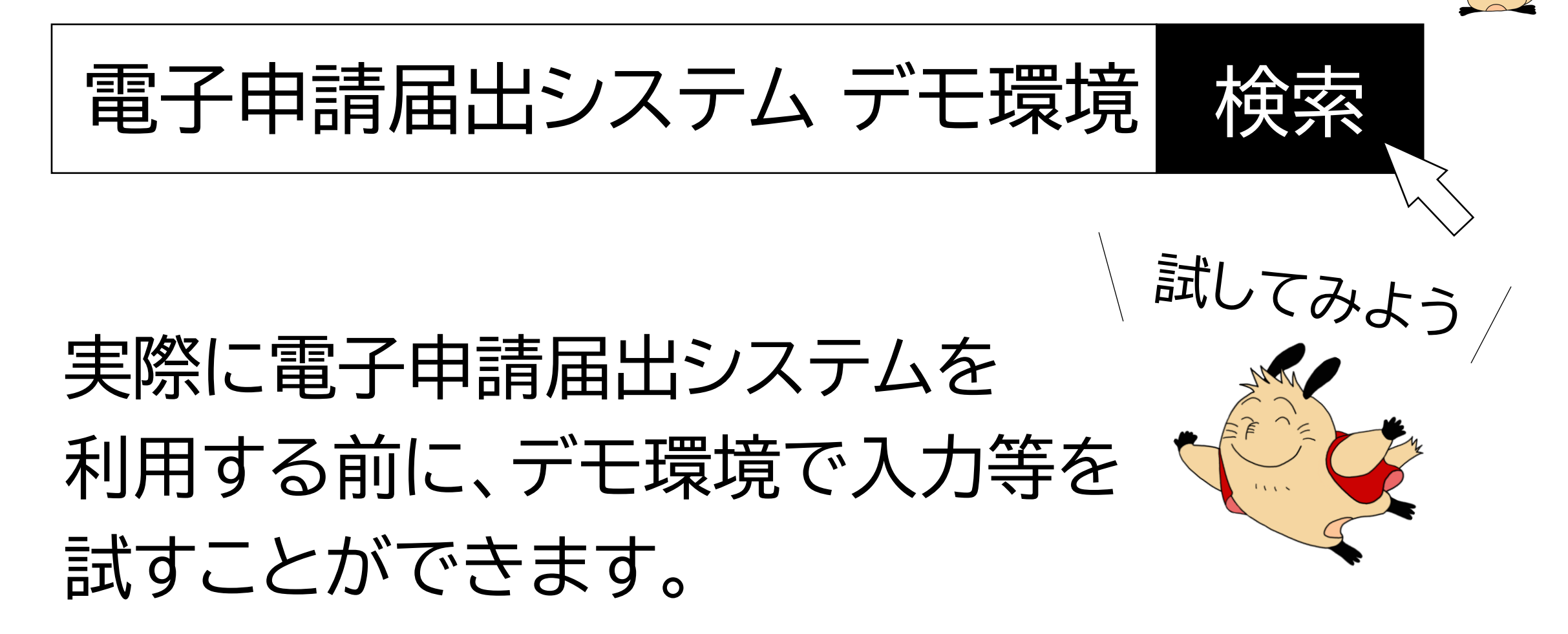

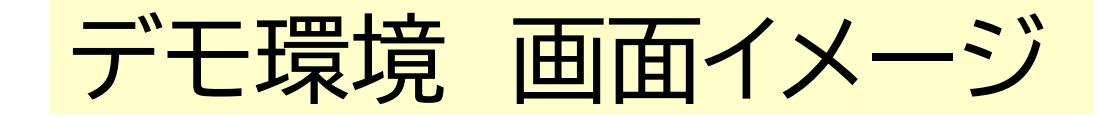

電子申請届出システム ご活用ください②

### デモ電子申請届出システム

● お問合せ先 ● ヘルブ ● ご利用条件 ● 専用窓口

このサイトは電子申請届出システムのデモ用の環境となります。

- デモ用のログインアカウントは共有のものであり、複数のユーザが利用可能です。 個人情報を含んだ入力を行わないようご注意ください。
- 登録した申請届出データは毎日24時に削除いたしますのでご注意ください。
- 申請時及び、受付時にメール送付はございません。
- デモ環境の仕様につきましてのお問い合わせは受け付けておりません。
- 操作方法につきましては「ヘルプ」画面の操作マニュアルをご参照ください。
- ・事業者様は「ログインアカウントについて」リンクをクリックすることで表示: ID、パスワードを入力後 中から任意のアカウントを選択してログインをお試しください。 ・自治体様はヘルプデスクより送付されたアカウントを使用してログインが、ログインをクリック

<u>ログインアカウントについて</u> ID・パスワードを入力して「ログイン」ボタンを押してください。 ID ID、パスワードは パスワード ログイン

デモ環境 ログインID・パスワード

ログインID ※以下いずれか

demo1@kaigokensaku.mhlw.go.jp

demo2@kaigokensaku.mhlw.go.jp

demo3@kaigokensaku.mhlw.go.jp

パスワード

電子申請届出システム ご活用ください②

password

※左記ID全て共通の パスワードです。

デモ環境の注意点

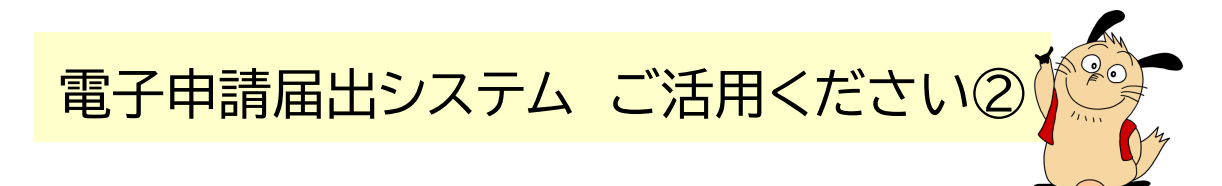

①デモ用のアカウントは共有のものであり、複数のユーザーが利用可能 個人情報を含んだ入力は絶対に行わないでください!! ②登録したデータは毎日24時に削除されるのでご注意ください ③デモ環境のため、申請時及び受付時にメールの送付はありません ④デモ環境のお問い合わせは受け付けておりません ⑤操作方法は「ヘルプ」画面の操作マニュアルをご参照ください

デモ環境 画面イメージ

電子申請届出システム ご活用ください②

### デモ電子申請届出システム

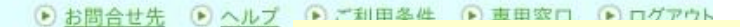

このサイトは電子申請届出システムのデモ用の環境となります。

- デモ用のログインアカウントは共有のものであり、複数のユーザが利用可能です。
- 個人情報を含んだ入力を行わないようご注意ください。
- 登録した申請届出データは毎日24時に削除いたしますのでご注意ください。
- 申請時及び、受付時にメール送付はございません。
- デモ環境の仕様につきましてのお問い合わせは受け付けておりません。
   操作方法につきましては「ヘルプ」画面の操作マニュアルをご参照ください。

申請や届出などの各画面で 入力することができます ぜひお試しください

#### メニュー

介護分野の行政手続に関する簡素化・利便性向上に係る要望専用窓口は右上専用窓口より利用ください。

### 申請届出メニュー

【状況確認および入力再開メニュー】

### 1. 申請届出状況確認

申請・届出の状況確認、差戻しとなった申請・届出の再申請・届出等を行う機能

## デモ環境で個人情報は 入力禁止! <

【申請届出メニュー】

#### 1. 新規指定申請

新規指定申請を行う機能

#### 2. 変更届出

- 1. <u>介護保険事業の変更届出</u>
- 介護保険事業所ごとに変更届出を行う機能
- 2. 法人情報に係る一括変更届出

- 4. その他
- 1. <u>再開届出</u>
- 2. <u>廃止·休止届出</u>
- 3. 指定辞退届出
- 4. 指定を不要とする旨の届出 ※
- 5. <u>介護老人保健施設·介護医療院 開設許可事項変更申請 ※</u>
- 6. 介護老人保健施設·介護医療院 管理者承認申請 ※

11111 M

明石市役所 高齡者総合支援室 給付係

<u>kaigo-sitei@city.akashi.lg.jp</u>

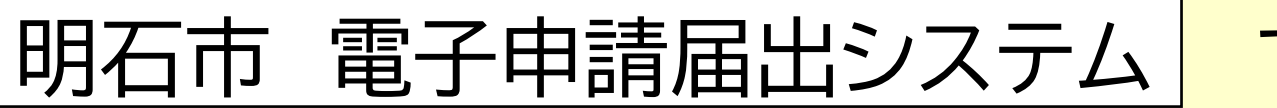

で検索

不明な点が ありましたら ご連絡ください

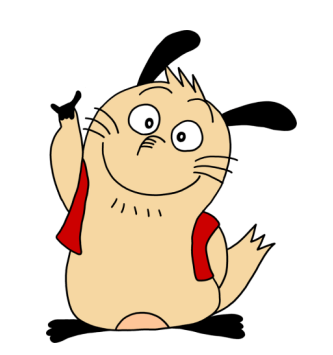

市ホームページはこちらから→

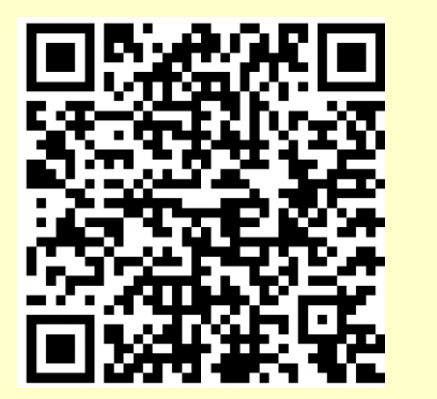